## Macintosh Users, Connecting to the Secure Network

- 1. Click on the Airport icon in the Menu Bar
- 2. Click on Berry

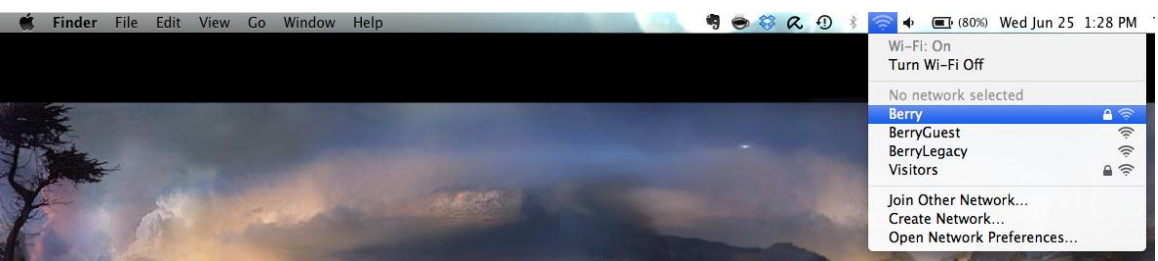

3. Enter your Active Directory information

| ;    |
|------|
| vork |
|      |

- 4. Click Join
- 5. If you get a pop up that says "Verify Certificate," click Show Certificate

| 000 | Verify Certificate                                                                                                    |        |
|-----|----------------------------------------------------------------------------------------------------|--------|
|     | Authenticating to network "Berry"<br>Before authenticating to server "BERNPS.AD.Berry.edu", you should examine<br>the server's certificate to ensure that it is appropriate for this network.<br>To view the certificate, click 'Show Certificate'. |        |
| ?   | Show Certificate                                                                                                    | Cancel |

6. Make sure "Always trust..." is checked and verify your admin username and password.

| You are making changes to your Certificate<br>Trust Settings. Type your password to allow<br>this. |                        |  |
|----------------------------------------------------------------------------------------------------|------------------------|--|
|                                                                                                    | Name: Password:        |  |
| ?                                                                                                  | Cancel Update Settings |  |